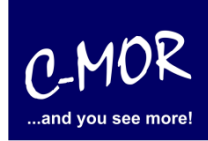

#### C-MOR Videoüberwachung unter Hyper-V in Windows 10 importieren

Die Installation setzt voraus, dass das Windows-Features "Hyper-V" aktiviert ist:

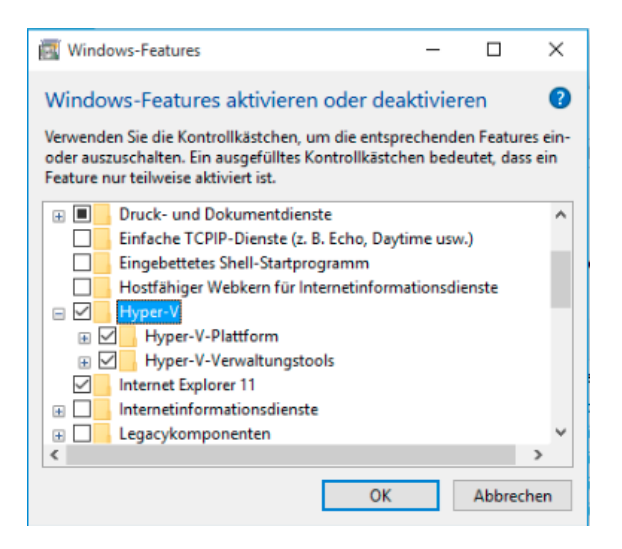

Aktivieren Sie Hyper-V unter Windows für den Fall, dass es noch nicht aktiviert ist.

Laden Sie die Hyper-V-Version von <u>www.c-mor.de</u> herunter:

| Videoüberwachung Hyper-V Windows 10/Windows Server, Version 5.14PL03, 40GB Disk (317 MB) | Details | Download |
|------------------------------------------------------------------------------------------|---------|----------|
| c-mor-videoueberwachung-v5-14pl03-hyper-v.zip                                            |         |          |

Klicken Sie mit der rechten Maustaste auf die ZIP-Datei und klicken Sie danach auf "Alle extrahieren":

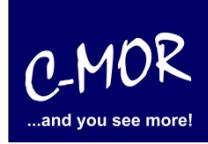

| Öffnen<br>In neuem Fenster öffnen   |   |
|-------------------------------------|---|
| Alle extrahieren                    |   |
| An "Start" anheften                 |   |
| Öffnen mit                          |   |
| Freigeben für                       | > |
| Vorgängerversionen wiederherstellen |   |
| Senden an                           | > |
| Ausschneiden                        |   |
| Kopieren                            |   |
| Verknüpfung erstellen               |   |
| Löschen                             |   |
| Umbenennen                          |   |
| Eigenschaften                       |   |

Im nächsten Schritt wird das Netzwerk vorbereitet. Hierfür wird ein virtuelles LAN in der Hyper-V Verwaltung angelegt.

Starten Sie den Hyper-V-Manager:

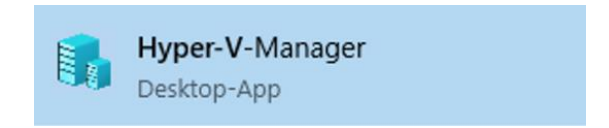

Als erstes wird im Menü "Manager für virtuelle Switches" das externe LAN angelegt.

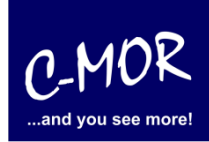

| Hyper-V-Manager                        |                                                   | – 🗆 X                             |
|----------------------------------------|---------------------------------------------------|-----------------------------------|
| Datei Aktion Ansicht ?                 |                                                   |                                   |
| 🗢 🔿 🙍 📰 📓 🖬                            |                                                   |                                   |
| Hyper-V-Manager                        | Vistualla Computer                                | Aktionen                          |
|                                        |                                                   | WINMGMT                           |
|                                        | Name Phase CPO-Ausiast Zugev                      | Neu 🕨                             |
|                                        | Auf dem Server wurden keine virtuellen Computer g | 💫 Virtuellen Computer importieren |
|                                        |                                                   | Hyper-V-Einstellungen             |
|                                        |                                                   | 🗱 Manager für virtuelle Switches  |
|                                        |                                                   | 🧕 Manager für virtuelle SANs      |
|                                        | ٢                                                 | 🔏 Datenträger bearbeiten          |
|                                        | Prüfpunkte                                        | 📴 Datenträger überprüfen          |
|                                        |                                                   | Dienst beenden                    |
|                                        | Kein virtueller Computer ausgewählt.              | × Server entfernen                |
|                                        |                                                   | 🔉 Aktualisieren                   |
|                                        |                                                   | Ansicht •                         |
|                                        |                                                   | ? Hilfe                           |
|                                        |                                                   |                                   |
|                                        |                                                   |                                   |
|                                        | Details                                           |                                   |
|                                        | Kein Element ausgewählt.                          |                                   |
|                                        |                                                   |                                   |
|                                        |                                                   |                                   |
|                                        |                                                   |                                   |
|                                        |                                                   |                                   |
|                                        |                                                   |                                   |
|                                        |                                                   |                                   |
|                                        | < >                                               |                                   |
| Zeigt den Assistenten für neue virtuel | e Computer an.                                    |                                   |

Das Menü für das Anlegen eines virtuellen Netzwerks öffnet sich. Wählen Sie "Extern" und klicken auf den Button "Virtuellen Switch erstellen":

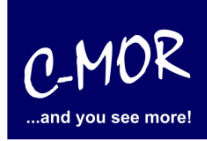

| Manager für virtuelle Switches für "WINMG                                              | MT" – 🗆 🗙                                                                                                    |
|----------------------------------------------------------------------------------------|----------------------------------------------------------------------------------------------------|
| Xirtuelle Switches                                                                     | Virtuellen Switch erstellen                                                                                                    |
| Clobale Netzwerkeinstellungen                                                          | Welche Art von virtuellem Switch möchten Sie erstellen?                                                                                                    |
| Globale Netzwerkeinstellungen<br>MAC-Adressbereich<br>00-15-5D-01-61-00 bis 00-15-5D-0 | Exten         Intern         Privat         State         Extellt ein virtuelles Netzwerk, das an den physischen Netzwerkadapter gebunden wird, damit virtuelle Computer Zugriff auf ein physisches Netzwerk erhalten. |
|                                                                                        |                                                                                                    |
| 1                                                                                      |                                                                                                    |
|                                                                                        | OK Abbrechen Anwenden                                                                                                    |

Im nächsten Fenster wird der Name für das Netz vergeben. Verwenden Sie hier "LAN" sofern die Standardeinstellungen des C-MOR Hyper-V-Templates verwendet werden sollen.

Übernehmen Sie die vorgeschlagenen Netzwerkeinstellungen. Damit sollte die installierte Netzwerkkarte verbunden werden, die mit dem lokalen Netzwerk des PCs verbunden ist:

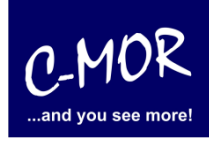

×

\_

🗱 Manager für virtuelle Switches für "WINMGMT"

| * Virtuelle Switches              | 📩 Finenschaften für virtuellen Switch                                                                                               |
|-----------------------------------|----------------------------------------------------------------------------------------------------|
| 🙀 Neuer virtueller Netzwerkswitch |                                                                                                    |
| 🗉 💑 LAN                           | Name:                                                                                                    |
| Realtek PCIe GBE Family Cont      | LAN                                                                                                    |
| Globale Netzwerkeinstellungen     | Anmerkung                                                                                                    |
| MAC-Adressbereich                 |                                                                                                    |
| 00-15-5D-01-61-00 bis 00-15-5D-0  | LAN Connection for C-MOR                                                                                                    |
|                                   |                                                                                                    |
|                                   |                                                                                                    |
|                                   | Verbindungstyp                                                                                                    |
|                                   | Womit soll dieser virtuelle Switch verbunden werden?                                                                                |
|                                   | Externes Netzwerk:                                                                                                    |
|                                   | Realtek PCIe GBE Family Controller                                                                                                  |
|                                   | C Comeinennes Verwanden dieses Natzwarkadenters für das                                                                             |
|                                   | Verwaltungsbetriebssystem zulassen                                                                                                  |
|                                   |                                                                                                    |
|                                   |                                                                                                    |
|                                   |                                                                                                    |
|                                   | VLAN-ID                                                                                                    |
|                                   | Identifizierung virtueller LANs für das Verwaltungsbetriebssystem aktivieren                                                        |
|                                   |                                                                                                    |
|                                   | Mit der VLAN-ID wird das virtuelle LAN angegeben, das vom<br>Verwaltungsbetriebssystem für die gesamte, über diesen Netzwerkadapter |
|                                   | abgewickelte Netzwerkkommunikation verwendet wird. Diese Einstellung wirkt sich                                                     |
|                                   | nicht auf das Netzwerk für virtuelle Computer aus.                                                                                  |
|                                   | 2                                                                                                    |
|                                   |                                                                                                    |
|                                   | Entfernen                                                                                                    |
|                                   |                                                                                                    |
|                                   |                                                                                                    |
|                                   |                                                                                                    |
|                                   |                                                                                                    |
|                                   | OK Abbrechen Anwenden                                                                                                    |
|                                   |                                                                                                    |

Klicken Sie ok, um den Vorgang abzuschließen. Ein kurzer Hinweis warnt vor einer kurzen Netzwerk-Unterbrechung:

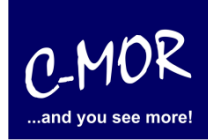

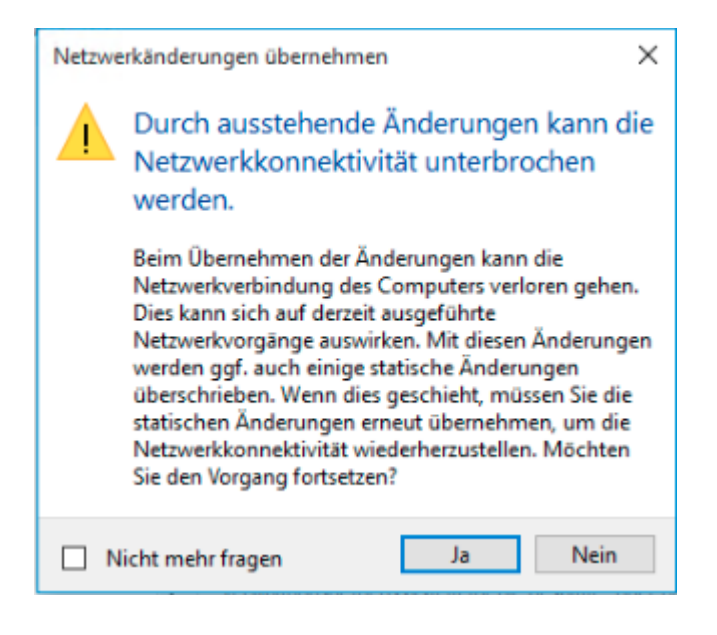

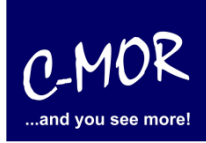

Nach der Netzwerk-Vorbereitung kommt der eigentliche Import-Vorgang. Wählen Sie hierzu in der linken Spalte Ihren PC bzw. Server aus und öffnen mit der rechten Maustaste das Kontext-Menü. Dort wird der Punkt "Virtuellen Computer importieren…" ausgewählt:

| Hyper-V-Manager                  |                                                          | - 🗆 ×                           |
|----------------------------------|----------------------------------------------------------|---------------------------------|
| Datei Aktion Ansicht ?           |                                                          |                                 |
| 🏟 🖄 📰 🛛 🖬                        |                                                          |                                 |
| Hyper-V-Manager                  |                                                          | Aktionen                        |
| Schnellerstellung                | Phase CPU-Auslast Zugewiesener Spei Betriebszeit Status  | WINMGMT                         |
| Neu                              |                                                          | Schnellerstellung               |
| Virtuellen Computer importieren  | Auf dem Server wurden keine vituellen Computer gefunden. | Neu 🕨                           |
| Hyper-V-Einstellungen            |                                                          | Virtuellen Computer importieren |
| Manager für virtuelle Switches   |                                                          | Hyper-V-Einstellungen           |
| Manager für virtuelle SANs       |                                                          | Manager für virtuelle Switches  |
| Datenträger bearbeiten           | >                                                        | Manager für virtuelle SANs      |
| Datenträger überprüfen           |                                                          | Zatenträger bearbeiten          |
| Dienst beenden                   |                                                          | Datenträger überprüfen          |
| Server entfernen                 | Kein virtueller Computer ausgewählt.                     | Dienst beenden                  |
| Aktualisieren                    |                                                          | Server entfernen                |
| Ansicht >                        |                                                          | Aktualisieren                   |
| Hilfe                            |                                                          | Ansicht                         |
|                                  |                                                          | - Hilfe                         |
|                                  |                                                          |                                 |
| Details                          |                                                          |                                 |
|                                  | Kein Flement ausgewählt                                  |                                 |
|                                  |                                                          |                                 |
|                                  |                                                          |                                 |
|                                  |                                                          |                                 |
|                                  |                                                          |                                 |
|                                  |                                                          |                                 |
|                                  |                                                          |                                 |
| Zeigt den Import-Assistenten an. |                                                          | 7                               |

Es öffnet sich ein Fenster mit Vorbemerkungen. Hier ist auf "Weiter" zu klicken:

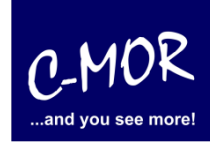

| Virtuellen Computer import                                                                                    | ieren                                                                                                    | ×  |
|----------------------------------------------------------------------------------------------------|----------------------------------------------------------------------------------------------------|----|
| Vorbemerkur                                                                                                   | ngen                                                                                                    |    |
| Vorbemerkungen<br>Ordner suchen<br>Virtuellen Computer<br>auswählen<br>Importtyp auswählen<br>Zusammenfassung | Dieser Assistent unterstützt Sie beim Importieren eines virtuellen Computers aus einer Reihe von<br>Konfigurationsdateien. Sie werden durch die Schritte zum Beheben von Konfigurationsproblemen<br>geführt, um den virtuellen Computer für die Verwendung auf diesem Computer vorzubereiten. |    |
|                                                                                                    | Diese Seite nicht mehr anzeigen                                                                                                    |    |
|                                                                                                    | < Zurück Weiter > Fertig stellen Abbrech                                                                                                    | an |

Im nächsten Fenster wird der Ordner für die Import-Dateien erfragt:

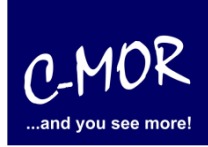

| Virtuellen Computer import                                                                                    | tieren                                                                         | ×           |
|----------------------------------------------------------------------------------------------------|--------------------------------------------------------------------------------|-------------|
| Ordner such                                                                                                   | en                                                                             |             |
| Vorbemerkungen<br>Ordner suchen<br>Virtuellen Computer<br>auswählen<br>Importtyp auswählen<br>Zusammenfassung | Geben Sie den Ordner mit dem zu importierenden virtuellen Computer an. Ordner: | Durchsuchen |
|                                                                                                    | < Zurück Weiter > Fertig stellen                                               | Abbrechen   |

Wählen Sie den Ordner aus den entpackten Dateien, nicht den runtergeladenen ZIP-Ordner:

| Ordner auswählen                                                                                                    |                                                                            |                                                       | ×                   |
|----------------------------------------------------------------------------------------------------|----------------------------------------------------------------------------|-------------------------------------------------------|---------------------|
| $\leftrightarrow$ $\rightarrow$ $\checkmark$ $\bigstar$ Dieser PC $\Rightarrow$ Downloads $\Rightarrow$                                                                                                    | ت" v                                                                       | )ownloads" durchsuche                                 | en 🔎                |
| Organisieren 🔻 Neuer Ordner                                                                                                    |                                                                            |                                                       | • ?                 |
| <ul> <li>Schnellzugriff</li> <li>Desktop</li> <li>Downloads</li> <li>Dokumente</li> <li>Bilder</li> <li>c-mor-videoueberwachung-v5-14p103-hyper-v</li> <li>tmp</li> <li>c-mor-videoueberwachung-v5-14p103-hyper-v</li> <li>mp</li> <li>c-mor-videoueberwachung-v5-14p103-hyper-v</li> <li>mp</li> <li>c-mor-videoueberwachung-v5-14p103-hyper-v</li> <li>mp</li> <li>c-mor-videoueberwachung-v5-14p103-hyper-v</li> </ul>                                                                                                    | Änderungsdatum<br>06.04.2019 07:43<br>06.04.2019 07:45<br>06.04.2019 07:42 | Typ<br>Dateiordner<br>Dateiordner<br>ZIP-komprimierte | Größe<br>324.230 КЕ |
| Image: Disser PC       Image: Disser PC       Imag | Ordner                                                                     | auswählen Ab                                          | ><br>brechen        |

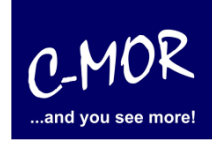

Der ausgewählte Ordner für den Hyper-V-Import wird angezeigt. Klicken Sie auf "Weiter".

| Virtuellen Computer imp                                                                                       | portieren                                                                                                    | × |
|----------------------------------------------------------------------------------------------------|----------------------------------------------------------------------------------------------------|---|
| Ordner suc                                                                                                    | chen                                                                                                    |   |
| Vorbemerkungen<br>Ordner suchen<br>Virtuellen Computer<br>auswählen<br>Importtyp auswählen<br>Zusammenfassung | Geben Sie den Ordner mit dem zu importierenden virtuellen Computer an.         Ordner:       inWINMGMT\Downloads\c-mor-videoueberwachung-v5-14pl03-hyper-v1         Durchsuchen | • |
|                                                                                                    | < Zurück Weiter > Fertig stellen Abbrechen                                                                                                    | 1 |

Im nächsten Fenster kann keine Änderung durchgeführt werden. Klicken Sie hier auf "Weiter".

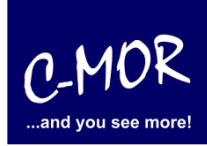

| Virtuellen Computer impo             | ortieren                                         | ×    |
|--------------------------------------|--------------------------------------------------|------|
| M Virtuellen C                       | omputer auswählen                                |      |
| Vorbemerkungen                       | Zu importierenden virtuellen Computer auswählen: |      |
| Ordner suchen<br>Virtuellen Computer | Name Crstellungsdatum                            |      |
| auswählen                            | C-MOR Video Surveillance 05.04.2019 08:28:28     |      |
| Importtyp auswählen                  |                                                  |      |
| Zusammenfassung                      |                                                  |      |
|                                      | < Zurück Weiter > Fertig stellen Abbre           | chen |

Im Fenster für die Auswahl des Import-Typs ist der dritte Punkt zu wählen, damit eine neue, eindeutige ID zugewiesen wird. Fahren Sie nach der Auswahl durch Klicken auf "Weiter" fort:

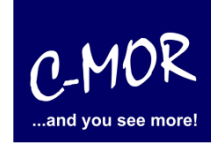

| Virtuellen Computer impor                                                                                     | rtieren                                                                                                    | ×         |
|----------------------------------------------------------------------------------------------------|----------------------------------------------------------------------------------------------------|-----------|
| Importtyp a                                                                                                   | uswählen                                                                                                    |           |
| Vorbemerkungen<br>Ordner suchen<br>Virtuellen Computer<br>auswählen<br>Importtyp auswählen<br>Zusammenfassung | Wählen Sie den auszuführenden Importtyp aus:<br>Virtuellen Computer direkt registrieren (die vorhandene eindeutige ID verwenden)<br>Virtuellen Computer wiederherstellen (die vorhandene eindeutige ID verwenden)<br>Virtuellen Computer kopieren (neue eindeutige ID erstellen) |           |
|                                                                                                    | < Zurück Weiter > Fertig stellen                                                                                                    | Abbrechen |

Die Ordnerauswahl im nächsten Fenster kann unverändert bleiben. Klicken Sie wieder auf "Weiter".

www.c-mor.de C-MOR Video unter Hyper-V importieren

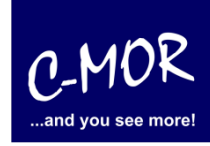

| <ul> <li>Virtuellen Computer impo</li> <li>Ordner für den</li> </ul>                       | ortieren<br><b>lie Dateien des virtuellen Computers auswählen</b>                                                                                                    | ×    |  |
|--------------------------------------------------------------------------------------------|----------------------------------------------------------------------------------------------------|------|--|
| Vorbemerkungen<br>Ordner suchen<br>Virtuellen Computer<br>auswählen<br>Importtyp auswählen | Sie können neue oder vorhandene Ordner angeben, um die Dateien des virtuellen Computers zu<br>speichern. Andernfalls werden die Dateien in die Hyper-V-Standardordner auf diesem Computer<br>in Ordner importiert, die in der Konfiguration des virtuellen Computers angegeben sind.<br>Virtuellen Computer an einem anderen Ort speichern<br>Ordner für die Konfiguration des virtuellen Computers: | oder |  |
| Ziel auswählen                                                                             | C:\ProgramData\Microsoft\Windows\Hyper-V\ Durchsuch                                                                                                    | en   |  |
| Speicherordner auswählen                                                                   | Prüfpunktspeicher:                                                                                                    |      |  |
| Zusammenfassung                                                                            | C:\ProgramData\Microsoft\Windows\Hyper-V\C-MOR Video Surveillance Durchsuch                                                                                                    | en   |  |
|                                                                                            | Ordner für Smart Paging:                                                                                                    |      |  |
|                                                                                            | C:\ProgramData\Microsoft\Windows\Hyper-V\C-MOR Video Surveillance Durchsuch                                                                                                    | en   |  |
|                                                                                            |                                                                                                    |      |  |
|                                                                                            | < Zurück Weiter > Fertig stellen Abbre                                                                                                    | chen |  |

Auch der Speicher-Ort kann unverändert übernommen werden. Klicken Sie auf "Weiter":

www.c-mor.de C-MOR Video unter Hyper-V importieren

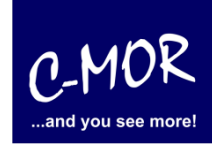

| Virtuellen Computer impor                                                                                                    | tieren                                                                                                    | $\times$ |  |  |
|----------------------------------------------------------------------------------------------------|----------------------------------------------------------------------------------------------------|----------|--|--|
| Ordner zum Speichern virtueller Festplatten auswählen                                                                                                    |                                                                                                    |          |  |  |
| Vorbemerkungen<br>Ordner suchen<br>Virtuellen Computer<br>auswählen<br>Importtyp auswählen<br>Ziel auswählen<br>Speicherordner auswählen<br>Zusammenfassung | Wo sollen die importierten virtuellen Festplatten für diesen virtuellen Computer gespeichert werden?         Ort:       C:\Users\Public\Documents\Hyper-V\Wirtual Hard Disks\         Durchsuchen |          |  |  |
|                                                                                                    | < Zurück Weiter > Fertig stellen Abbrecher                                                                                                    | 1        |  |  |

Zum Abschluss werden die Einstellungen aufgelistet. Schließen Sie den Import durch Klicken auf "Fertig stellen" ab:

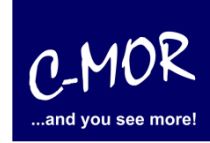

| Virtuellen Computer importieren X                                                    |                                                                                                    |                                                                                                    |  |  |
|--------------------------------------------------------------------------------------|----------------------------------------------------------------------------------------------------|----------------------------------------------------------------------------------------------------|--|--|
| Fertigstellen og                                                                     | les Import-Assistenten                                                                                                    |                                                                                                    |  |  |
| Vorbemerkungen<br>Ordner suchen<br>Virtuellen Computer<br>auswählen                  | Sie sind im Begriff, den folgenden Vorgang auszuführen.<br>Beschreibung:<br>Virtueller Computer:<br>Importdatei:                                                                           | C-MOR Video Surveillance                                                                                                    |  |  |
| Importtyp auswählen<br>Ziel auswählen<br>Speicherordner auswählen<br>Zusammenfassung | Importable:<br>Importable:<br>Ordner für die Konfiguration des virtuellen Computers:<br>Ordner für Prüfpunkte:<br>Dateispeicher für Smart Paging:<br>Zielerdner für virtuelle Eestelatten: | C: (Inp (Type) - Cxpords (C+HOR VIDEO Survey<br>Kopieren (neue ID generieren)<br>C: (ProgramData (Microsoft (Windows (Hyper-V<br>C: (ProgramData (Microsoft (Windows (Hyper-V<br>C: (Users) Public (Documents (Hyper-V) (Victual H |  |  |
|                                                                                      | <      Klicken Sie auf "Fertig stellen", um den Importvorgang ab                                                                                                    | zuschließen und den Assistenten zu                                                                                                    |  |  |
|                                                                                      | schließen.<br>< Zurück V                                                                                                    | /eiter > Fertig stellen Abbrechen                                                                                                    |  |  |

Jetzt wird der eigentliche Import durchgeführt:

Datei 1 von 1 (C-MOR Video Surveillance.vhdx) wir...

Nach dem Import können Sie sich mit der neu importierten VM "C-MOR Video Surveillance" verbinden. Wählen Sie hierzu die neue C-MOR VM aus und klicken danach rechts auf "Verbinden":

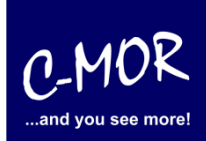

| 🔡 Hyper-V-Manager                  |                                                       | Aktionen                        |
|------------------------------------|-------------------------------------------------------|---------------------------------|
|                                    | Virtuelle Computer                                    | WINMGMT                         |
|                                    | Name Phase CPU-Auslast Zu                             | ge Neu 🕨                        |
|                                    | C-MOR Video Surveillance Aus                          | Virtuellen Computer importieren |
|                                    |                                                       | Hyper-V-Einstellungen           |
|                                    |                                                       | Manager für uitvalle Suiteber   |
|                                    |                                                       | Manager für Virtuelle Switches  |
|                                    |                                                       | Manager für virtuelle SANs      |
|                                    | < c                                                   | Datenträger bearbeiten          |
|                                    | Prüfpunkte                                            | Datenträger überprüfen          |
|                                    | Für den ausgewählten vituellen Commuter sind keine Pr | Dienst beenden                  |
|                                    | Fui den ausgewanten virtuellen computer sind keine Fr | Server entfernen                |
|                                    |                                                       | Aktualisieren                   |
|                                    |                                                       | Ansicht 🕨                       |
|                                    |                                                       | 👔 Hilfe                         |
|                                    |                                                       | C-MOR Video Surveillance        |
|                                    |                                                       | s Verbinden                     |
|                                    | C-MOR Video Surveillance                              | Einstellungen                   |
|                                    | Erstellt: 05.04.2019 05:45:55                         | 🔮 Starten                       |
|                                    | Konfigurationsversion: 6.2                            | B Prüfpunkt                     |
|                                    | Generation: 1                                         | P Verschieben                   |
|                                    | Annerkung. Neire                                      | Exportieren                     |
|                                    |                                                       | I Umbenennen                    |
|                                    |                                                       | 🛃 Löschen                       |
|                                    | Zusammenfassung Arbeitsspeicher Netzwerk              | I Hilfe                         |
|                                    | ٢                                                     | >   -                           |
| WINMGMT: Ein virtueller Computer a | usgewählt.                                            |                                 |

Das Fenster der C-MOR VM öffnet sich. Hier können Sie jetzt auf "Start" klicken um die VM zu starten:

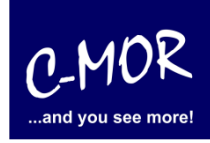

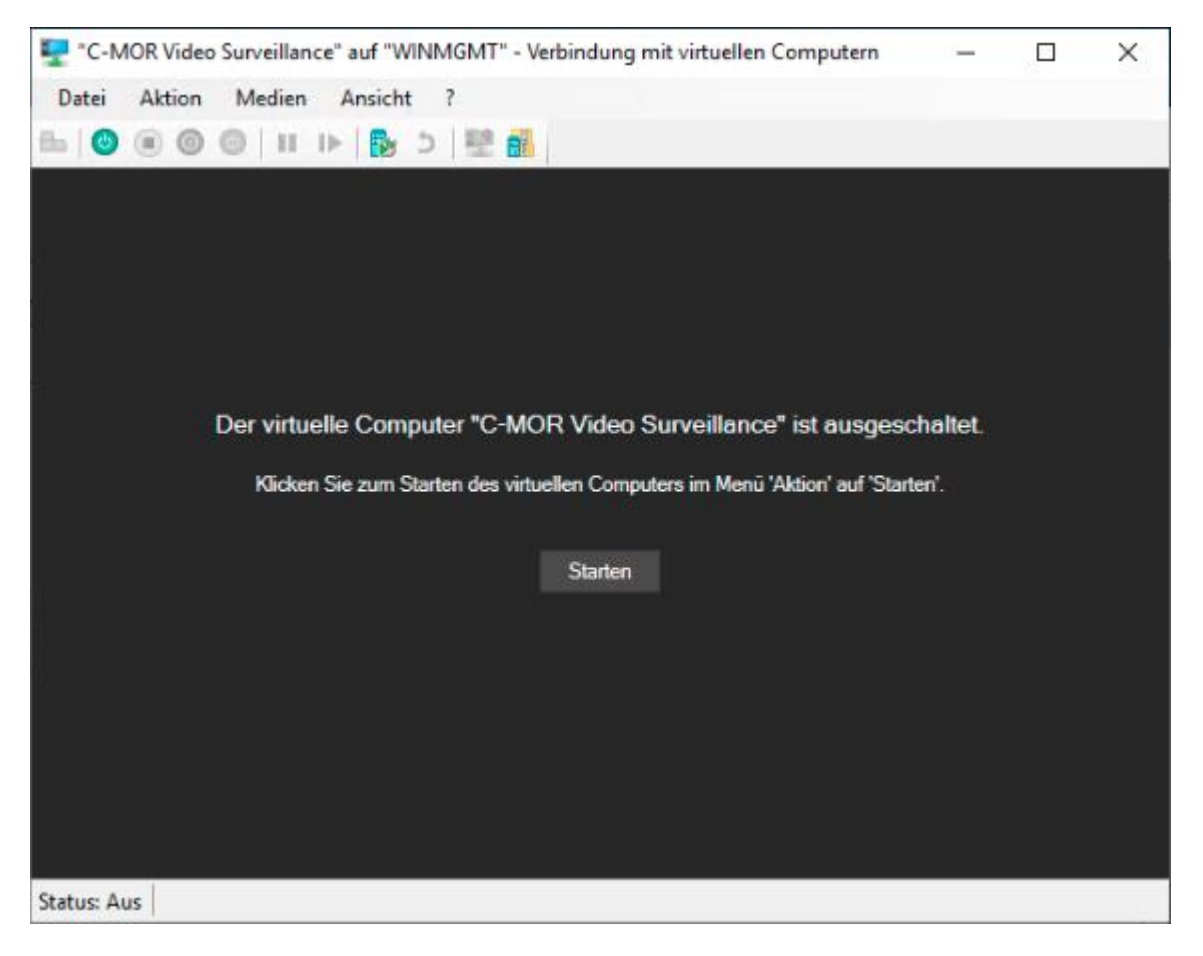

Es erscheint die Boot-Meldung. C-MOR führt automatisch noch einen Netzwerk-Reset aus und startet einmal neu:

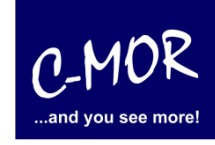

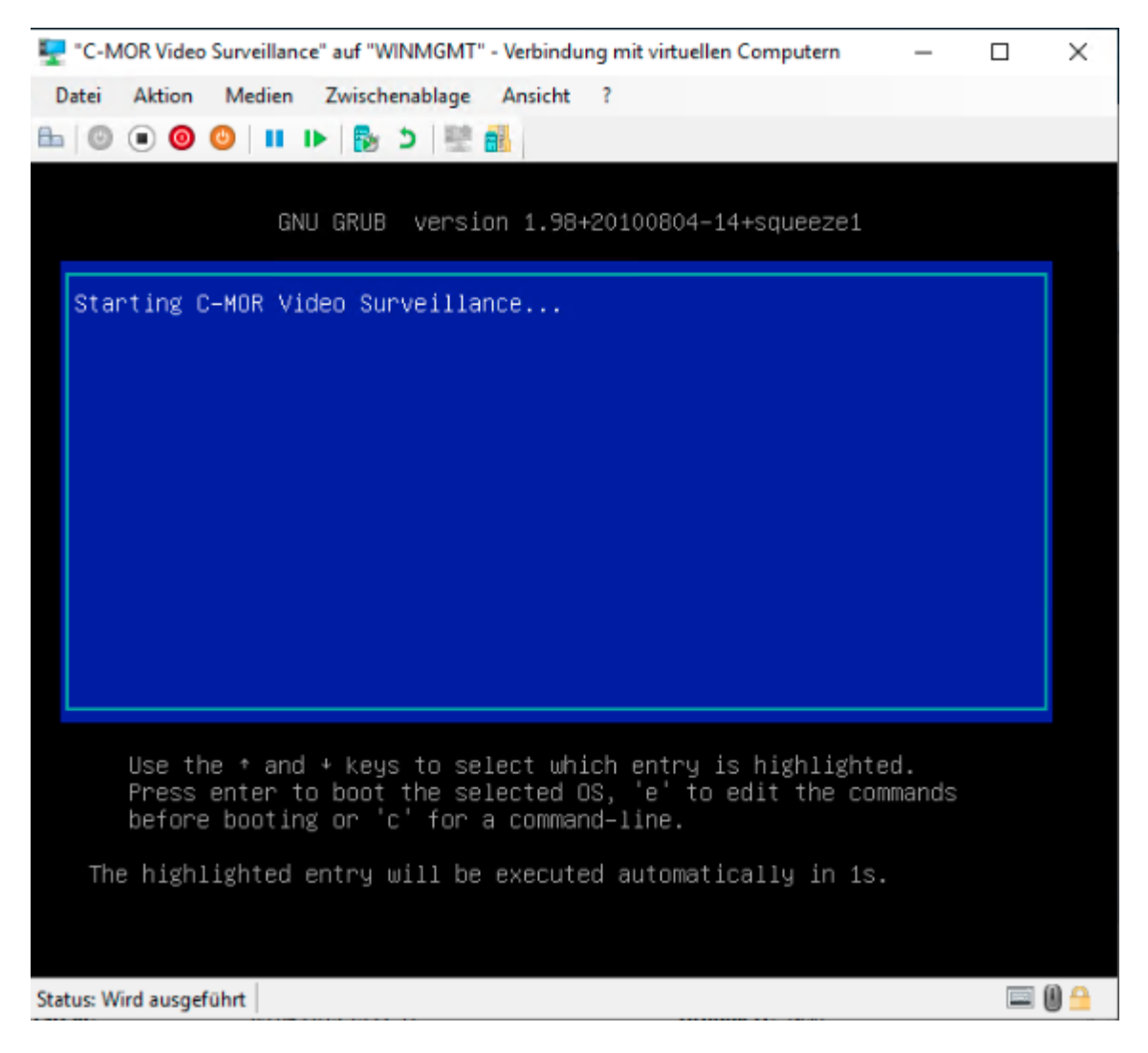

Im nächsten Schritt wird die Sprache der C-MOR-Oberfläche festgelegt:

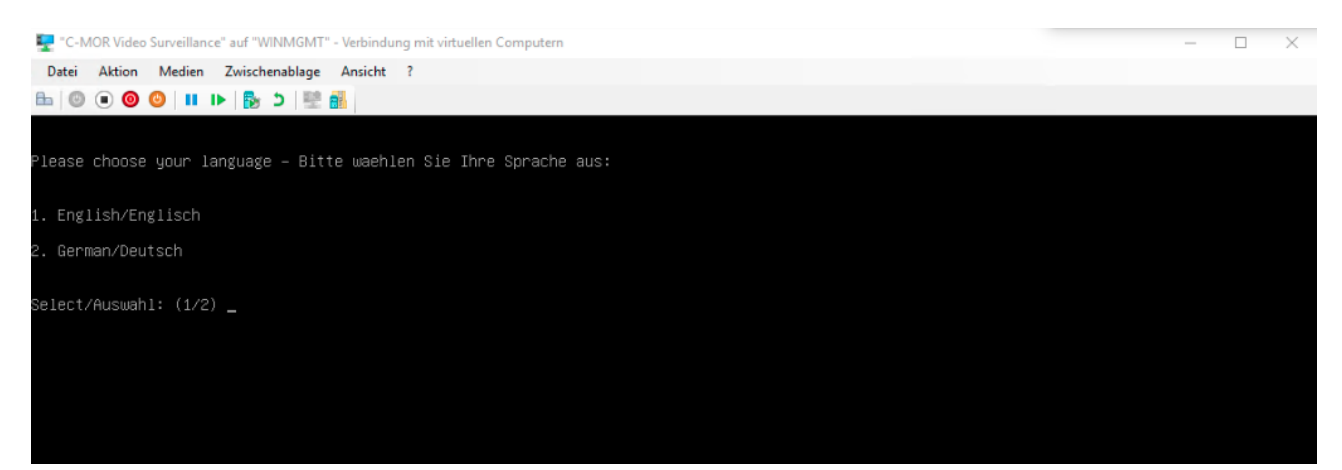

Danach ist C-MOR einsatzbereit. Vergeben Sie als erstes die passende IP-Adresse aus Ihrem LAN über die Konsole oder rufen Sie C-MOR über die URL <u>http://192.168.1.2</u> auf.

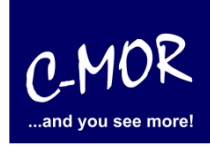

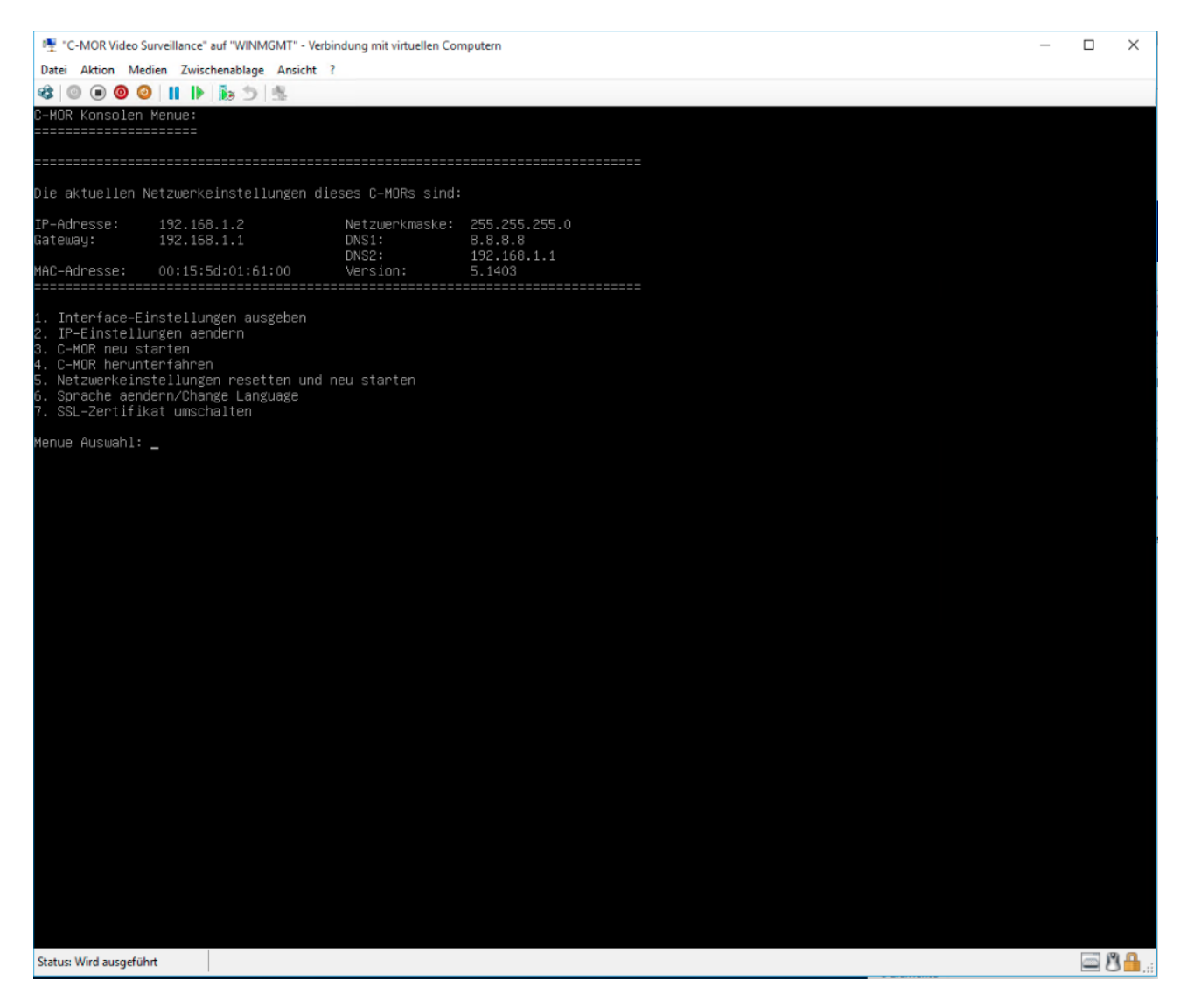

Die nächsten Schritte der Einrichtung sind in weiteren Dokumenten unter <u>https://www.c-mor.de</u> beschrieben bzw. im Handbuch, ebenfalls über Web abrufbar, beschrieben.